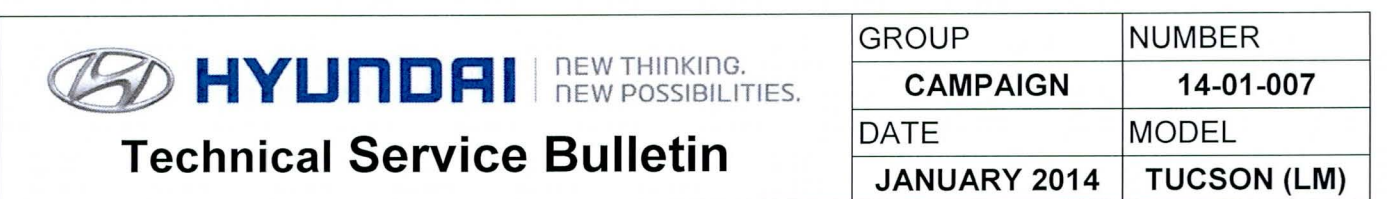

AUTOMATIC TRANSAXLE ECM & TCM UPDATE (SERVICE CAMPAIGN TS3)

# GDS CONTRACT ECU Update

|   |     | 00 |    |    |
|---|-----|----|----|----|
| * | IMP | OR | IA | NI |

## \*\*\* Retail Vehicles Only \*\*\*

Dealers must perform this Campaign whenever an affected vehicle is in the shop for any maintenance or repair.

When a vehicle arrives at the Service Department, access Hyundai Motor America's "Warranty Vehicle Information" screen via WEBDCS to identify open Campaigns.

**Description:** This bulletin provides a procedure to update the ECM and TCM software for 2013 Tucson (LM) 2.4L vehicles to:

- Revise the shift feeling in ECO mode
- To revise logic for the following DTCs:
  - ✓ P0300: Random/Multiple Cylinder Misfire Detected
  - ✓ P0301: Cylinder 1 Misfire Detected
  - ✓ P0302: Cylinder 2 Misfire Detected
  - ✓ P0303: Cylinder 3 Misfire Detected
  - ✓ P0304: Cylinder 4 Misfire Detected

Applicable Vehicles: 2013 MY Tucson (LM) 2.4L with automatic transaxles Applicable Production Date Range: From May 24, 2012 through October 4, 2012

# **GDS INFORMATION:**

| Event #    | Description                                                     |
|------------|-----------------------------------------------------------------|
| EVENT #317 | 317. 13MY LM 2.4 MPI P030X DTC LOGIC IMPROVEMENT                |
| EVENT #287 | 287.13MY LM 2.4 ACTIVE ECO ACCELERATION LOGIC IMPROVEMENT - TCM |

# WARRANTY INFORMATION:

| MODEL       | OP CODE  | OPERATION         | OP TIME |
|-------------|----------|-------------------|---------|
| TUCSON (LM) | 30C081R0 | ECM & TCM UPGRADE | 0.5     |

NOTE: Submit claim on Campaign Claim Entry Screen

# ECM ROM ID TABLE: Verify the ECM ROM ID before updating vehicle software.

| MODEL                       | ECM PART    | EMISSION   |           |     | ECM ROM ID                       |          |  |
|-----------------------------|-------------|------------|-----------|-----|----------------------------------|----------|--|
|                             | NUMBER      | EIVIISSION | IGINITION |     | PREVIOUS                         | NEW      |  |
| 2013<br>TUCSON (LM)<br>2.4L | 39106-2G803 | ULEV       | KEY       | NO  | LDC4MS0A<br>LDC4MT0A<br>LDC4MT0B | LDC4MT1B |  |
|                             | 39106-2G813 |            | SSB       | YES | LDC4RS0A<br>LDC4RT0A<br>LDC4RT0B | LDC4RT1B |  |
|                             | 39106-2G823 | SULEV      | KEY       | NO  | LDS4MS0A<br>LDS4MT0A<br>LDS4MT0B | LDS4MT1B |  |
|                             | 39106-2G883 |            | SSB       | YES | LDS4RS0A<br>LDS4RT0A<br>LDS4RT0B | LDS4RT1B |  |

TCM ROM ID TABLE: Verify the TCM ROM ID before updating vehicle software.

| MODEL       | PCM (TCM) PART | TCM ROM ID               |                 |  |  |
|-------------|----------------|--------------------------|-----------------|--|--|
|             | NUMBER         | PREVIOUS                 | NEW             |  |  |
|             | 39106-2G803    |                          |                 |  |  |
| TUCSON (LM) | 39106-2G813    | TLM0C24NA6<br>TLM0C24NA7 |                 |  |  |
| 2.4L        | 39106-2G823    |                          | 1 LIVIOC2411 TO |  |  |
|             | 39106-2G883    |                          |                 |  |  |

#### GENERAL PRECAUTIONS

- Connect the USB cable between the GDS and the VCI.
- Connect the 16-pin DLC connector from the VCI into the DLC located under the driver's side dash.

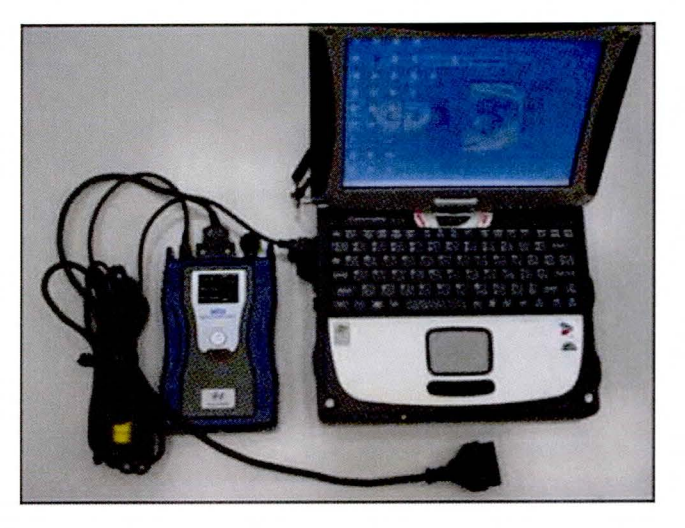

# **\*** NOTE

Make sure the battery icon at the bottom right of the GDS laptop shows at least 50%; if not, charge the GDS or attach a battery charger.

- Turn off all lights (Do not leave the headlight switch in auto mode) and all accessories (including heater/air conditioner/fan, audio, heated seats, rear defroster, etc) to ensure the battery will not be discharged during the update.
- Perform the update with the ignition key in the ON position. (Turn the ignition key to the ON position or press the Start-Stop Button two times without depressing the brake pedal).
- Do not disconnect any cables connected to the vehicle or the GDS during the update.
- Do not start the engine or turn the ignition switch OFF during the update.

# \* NOTE

Confirm your GDS has the most recent version. If not, connect the GDS to an Internet port, open the GDS home page and select "Update". If you encounter GDS related problems, call the GIT Helpline at 888-437-0308.

#### GDS AUTO MODE ECM UPDATE PROCEDURE

- 1. From the GDS home page, select **ECU Upgrade**. If necessary, select the VIN.
- 2. Select Engine as the system and then select OK.
- 3. Select Auto Mode and then select Next.
- From the System tab, select Engine and then select OK. The GDS will read the ROM ID. Confirm the ROM is applicable as shown on Page 1, "ECM ROM ID Information". NOTE: Record the ROM ID in case the auto update fails and a manual update is needed.
- 5. Update event **317.13MY LM 2.4 MPI P030X DTC LOGIC IMPROVEMENT** will display. Select **Upgrade.**

|                                    | VCI : (                                                                                 | JSB On 🛛 💿 VMI : Off                                                 | Internet : Off                                        |                                 | <b>-X</b>          |
|------------------------------------|-----------------------------------------------------------------------------------------|----------------------------------------------------------------------|-------------------------------------------------------|---------------------------------|--------------------|
| GD                                 | Preparation                                                                             | Diagnosis                                                            | /ehicle S/W Manageme                                  | nt Repair                       | 0                  |
| Vehicle 🕨 TUCSON(LM                | )/2013/G 2.4 DOHC                                                                       | System                                                               | 🕥 Engine/Engine C                                     | ontrol                          | 02                 |
| Vehicle S/W Management             | 📕 ECU Upgrade                                                                           |                                                                      |                                                       |                                 |                    |
| ECU Upgrade 🌓                      | Event Group                                                                             | Event List                                                           | 2                                                     |                                 | TSB                |
| Mode     Auto Mode                 | <ul> <li>Latest ROM ID</li> </ul>                                                       | LDS4RT0A                                                             |                                                       |                                 |                    |
| System                             | 286.13MY LM 2.4 ACTIV                                                                   | E ECO ACCELERATIO                                                    | N LOGIC IMPROVEM                                      | ENT-ECM                         |                    |
|                                    | L                                                                                       | Previous                                                             | Upgrade                                               |                                 |                    |
|                                    | Event selection<br>1. Review and unders<br>2. Select reprogramm<br>3. Click the Upgrade | stand related TSB for<br>ning event from Upgr<br>button to begin ECU | vehicle reprogramr<br>ade Event pull dowr<br>upgrade. | ning.<br>1 menu above.          | ×                  |
| ID Register                        |                                                                                         |                                                                      |                                                       |                                 |                    |
| Option Treatment<br>Data Treatment | Sam                                                                                     | ple Screen                                                           |                                                       |                                 |                    |
| Inspection / Test                  |                                                                                         |                                                                      | -                                                     |                                 |                    |
| Setup Manual TS                    | B Case Analysis DTC                                                                     | Current Data Actuation<br>Test                                       | Flight Record DVOM                                    | Oscilloscope Simulation<br>Test | Internet<br>Update |
| to Start                           |                                                                                         |                                                                      | 0302                                                  | ******                          | 1 🛱 🕌 🎢 🚼 8:23 AM  |

- 6. If the screen indicates **"Voltage is OK"**, select **OK**. If not, select **CANCEL** and charge the vehicle battery by running the engine for 10 minutes.
- 7. Updating will occur until 100% is reached on the bar graph. At the prompt, turn the ignition key OFF for 10 seconds, then turn it ON and select **OK**.
- 8. The GDS will confirm that ECM reprogramming is successfully finished. Select OK.
- 9. If the ECM update was not successful, go to GDS <u>MANUAL</u> MODE <u>ECM</u> UPDATE PROCEDURE.
- 10. Check for Diagnostic Trouble Codes and erase any DTC.
- 11. Clear the DTC in the BlueLink system according to instructions in TSB 12-BE-005-2.
- 12. Start the engine to confirm proper operation.

### GDS MANUAL MODE ECM UPDATE PROCEDURE

# \* NOTE

In the event of AUTO MODE update failure (after it initiated the progress bar):

- You must attempt MANUAL MODE. Use the ECM P/N from the vehicle's ECM label if the correct ECM P/N is not clear from the ROM ID table.
- Replacing an ECM without carefully documenting that a MANUAL MODE update attempt was made will result in a charge back of your claim.
- 1. From the GDS home page, select ECU Upgrade. If necessary, select the VIN.
- 2. Select Engine as the system and then select OK.
- 3. Select Manual Mode and then select NEXT.
- 4. From the **System** tab, select **Engine** and then select **NEXT**.
- 5. Select Update event **317.** Select **OK.**
- 6. Select the correct control module part number according to ECM part number on the ECM label. Select **Upgrade**.

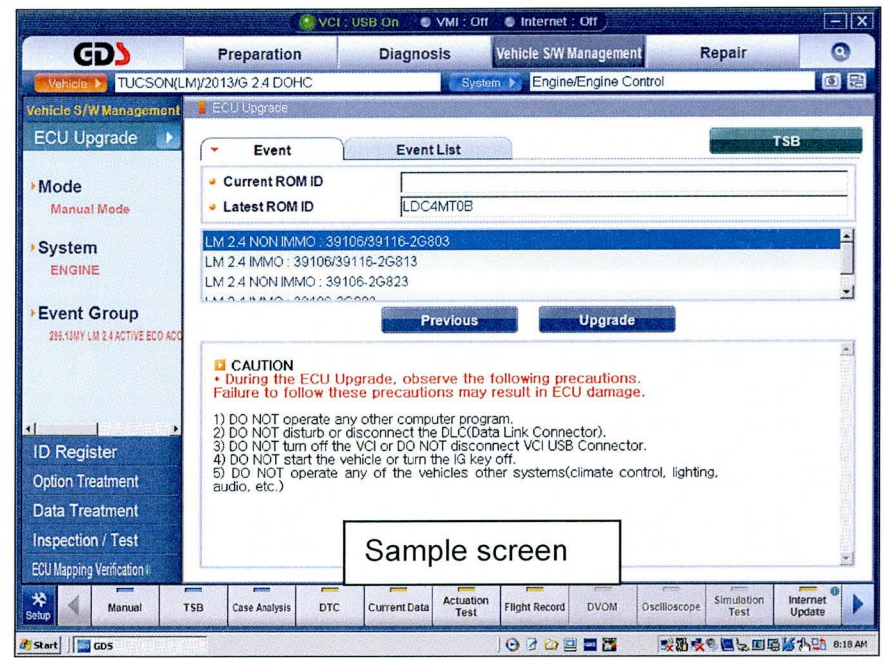

7. Enter the Password and click OK.

| MENU                                          | IGNITION | PASSWORD |
|-----------------------------------------------|----------|----------|
| 13MY LM 2.4 ULEV NON IMMO : 39106/39116-2G803 | KEY      | 2803     |
| 13MY LM 2.4 ULEV IMMO : 39106/39116-2G813     | SSB      | 2813     |
| 13MY LM 2.4 SULEV NON IMMO : 39106-2G823      | KEY      | 2823     |
| 13MY LM 2.4 SULEV IMMO : 39106-2G883          | SSB      | 2883     |

- 8. If the "Voltage is OK", select OK. If not, select CANCEL and charge the vehicle battery.
- 9. The remaining steps are the same as Step 7~12 of the Auto Procedure.

### GDS AUTO MODE TCM UPDATE PROCEDURE

- 1. From the GDS home page, select ECU Upgrade. If necessary, select the VIN.
- 2. Select AT as the system and then select OK.
- 3. Select Auto Mode and then select Next.
- 4. From the **System** tab, select **AT** and then select **OK**. The GDS will read the ROM ID. Confirm the ROM is applicable as shown on Page 1, "ROM ID Information".
- 5. Update event **287.13MYLM 2.4 ACTIVE ECO ACCELERATION LOGIC IMPROVEMENT TCM** will display. Select **Upgrade**.

|                                                                                                    | <u>()</u>                                                                      | VCI : USB On 🛛 🌑                                                  | VMI : Off 🛛 🕒 Interne                                       | et : Off                              |                                                             | [-][X]  |
|----------------------------------------------------------------------------------------------------|--------------------------------------------------------------------------------|-------------------------------------------------------------------|-------------------------------------------------------------|---------------------------------------|-------------------------------------------------------------|---------|
| GD                                                                                                   | Preparation                                                                    | Diagnos                                                           | sis Vehicle S/V                                             | / Management                          | Repair                                                      | 0       |
| Vehicie 🕨 TUCSON(L                                                                                   | M)/2013/G 2.4 DOHC                                                             | and a support of the second second                                | System 🕨 Engi                                               | ne/Engine Control                     |                                                             | • 23    |
| Vehicle S/W Management                                                                               | 📕 ECU Upgrade                                                                  |                                                                   |                                                             |                                       |                                                             | N.S.STO |
| ECU Upgrade  Mode Auto Mode                                                                          | <ul> <li>Event Group</li> <li>Current ROM IE</li> <li>Latest ROM ID</li> </ul> | Event<br>D TLMC                                                   | List<br>0C24NA7<br>0C24N10                                  |                                       | T\$B                                                        |         |
| •System<br>AT                                                                                        | 287.13MY LM 2.4 /                                                              | ACTIVE ECO ACO                                                    | ELERATION LOGIC                                             | MPROVEMENT-TCM                        |                                                             |         |
|                                                                                                    | Event selecti<br>1. Review and u<br>2. Select reprog<br>3. Click the Upg       | ion<br>Inderstand relate<br>gramming event f<br>grade button to b | d TSB for vehicle i<br>rom Upgrade Even<br>egin ECU upgrade | reprogramming.<br>t pull down menu ab | ove.                                                        |         |
| ID Register<br>Option Treatment<br>Data Treatment<br>Inspection / Test<br>ECU Mapping Verification ( |                                                                                |                                                                   |                                                             |                                       |                                                             |         |
| Setup Manual                                                                                         | TSB Case Analysis                                                              | DTC Current Data                                                  | Actuation<br>Test Flight Recor                              | d DVOM Oscilloscope                   | Simulation<br>Test Update                                   | \$° •   |
| 🐮 Start                                                                                              |                                                                                |                                                                   | ) 🖸 🖯 🗀                                                     |                                       | 0 <b>2</b> 2 <b>2</b> 4 4 4 4 4 4 4 4 4 4 4 4 4 4 4 4 4 4 4 | 8:33 AM |

- 6. If the screen indicates "Voltage is OK", select OK. If not, select CANCEL and charge the vehicle battery by running the engine for 10 minutes.
- 7. Updating will occur until 100% is reached on the bar graph. At the prompt, turn the ignition key OFF for 10 seconds, then turn it ON and select **OK**.
- 8. The GDS will confirm that TCM reprogramming is successfully finished. Select OK.
- 9. If the TCM update was not successful, go to GDS <u>MANUAL</u> MODE <u>TCM</u> UPDATE PROCEDURE.
- 10. Check for Diagnostic Trouble Codes and erase any DTC.
- 11. Clear the DTC in the BlueLink system according to instructions in TSB 12-BE-005-2.
- 12. From the home screen, select Vehicle, **AT** menu and **Option Treatment.** Select **Resetting Auto T/A Values** and follow the prompts on the screen.
- 13. Drive the vehicle to confirm proper operation.

## GDS MANUAL MODE TCM UPDATE PROCEDURE

# **★ NOTE** In the event of AUTO MODE update failure (after it initiated the progress bar): You must attempt MANUAL MODE. Use the ECM P/N from the vehicle's ECM label if the correct ECM P/N is not clear from the ROM ID table. Replacing an ECM without carefully documenting that a MANUAL MODE update attempt was made will result in a charge back of your claim.

- 1. From the GDS home page, select ECU Upgrade. If necessary, select the VIN.
- 2. Select **AT** as the system and then select **OK**.
- 3. Select Manual Mode and then select NEXT.
- 4. From the System tab, select AT and then select NEXT.
- 5. Update event **287.13MYLM 2.4 ACTIVE ECO ACCELERATION LOGIC IMPROVEMENT TCM** will display. Select **Next**.
- 6. LM 2.4L TCM 39106-2G803/13/23/83 will display. Select Upgrade.

|                                                                                                    |                                                                                                    | USB On 🛛 🔮 VMI : Off                                                                                                    | Internet : Off                                                                                                    |                                        | -×                 |
|----------------------------------------------------------------------------------------------------|----------------------------------------------------------------------------------------------------|----------------------------------------------------------------------------------------------------|----------------------------------------------------------------------------------------------------|----------------------------------------|--------------------|
| GD                                                                                                    | Preparation                                                                                                    | Diagnosis                                                                                                    | Vehicle S/W Manageme                                                                                                    | nt Repair                              | 0                  |
| Vehicle ) TUCSON(L)                                                                                   | M)/2013/G 2.4 DOHC                                                                                                    | Syste                                                                                                    | m 🕨 Engine/Engine (                                                                                                    | Control                                | 02                 |
| /ehicle S/W Management                                                                                | 🚪 ECU Upgrade                                                                                                    |                                                                                                    |                                                                                                    |                                        |                    |
| ECU Upgrade                                                                                           | ( - Firent                                                                                                    | Event1 int                                                                                                    |                                                                                                    |                                        | TSB                |
|                                                                                                    | Event                                                                                                    | EventList                                                                                                    |                                                                                                    |                                        |                    |
| Mode                                                                                                  | <ul> <li>Current ROM ID</li> </ul>                                                                                                    | <br>                                                                                                    |                                                                                                    |                                        |                    |
| Manual Mode                                                                                           | <ul> <li>Latest ROM ID</li> </ul>                                                                                                    | TLM0C24N10                                                                                                    |                                                                                                    |                                        |                    |
| System                                                                                                | LM 2 4 TCM : 39106-2G                                                                                                    | 803/13/23/83                                                                                                    |                                                                                                    |                                        | 的经济保险的             |
| AT                                                                                                    |                                                                                                    |                                                                                                    |                                                                                                    |                                        |                    |
|                                                                                                    |                                                                                                    |                                                                                                    |                                                                                                    |                                        |                    |
| Event Group                                                                                           |                                                                                                    | Previous                                                                                                    | Upgrad                                                                                                    |                                        |                    |
| ID Register<br>Option Treatment<br>Data Treatment<br>Inspection / Test<br>ECU Napping Verification // | CAUTION<br>• During the ECU U<br>Failure to follow the<br>1) DO NOT operate ar<br>2) DO NOT disturb or<br>3) DO NOT disturb or<br>3) DO NOT turn off the<br>4) DO NOT start the v<br>5) DO NOT operate a<br>audio, etc.) | bgrade, observe the<br>seprecautions may<br>by other computer progr<br>disconnect the DLC(Dat<br>VCI or DO NOT discor<br>ehicle or turn the IG key<br>any of the vehicles oth | following precaution<br>result in ECU damag<br>am.<br>a Link Connector).<br>nect VCI USB Connect<br>off.<br>her systems(climate c | s.<br>le.<br>tor.<br>ontrol, lighting, |                    |
| A Manual T                                                                                            | SB Case Analysis DTC                                                                                                    | Current Data Actuation<br>Test                                                                                                    | Flight Record DVOM                                                                                                    | Oscilloscope Simulation<br>Test        | Internet<br>Update |
| Start 5D5                                                                                             |                                                                                                    |                                                                                                    | 0000000000                                                                                                    | *                                      | 🖥 🎽 🎢 👫 🚯 8:32 A   |

7. Enter the Password and click **OK**. The part number can be found on the PCM label.

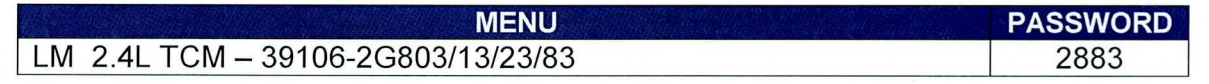

- 8. If the "Voltage is OK", select OK. If not, select CANCEL and charge the vehicle battery.
- 9. The remaining steps are the same as Step 7~13 of the Auto Procedure.